# 인터넷홈페이지 통합 개편에 따른 제주지역 날씨 확인 방법

#### 1. 현재날씨 및 주간예보

- 제주지방기상청 메인화면입니다. 날씨 메뉴를 선택합니다.

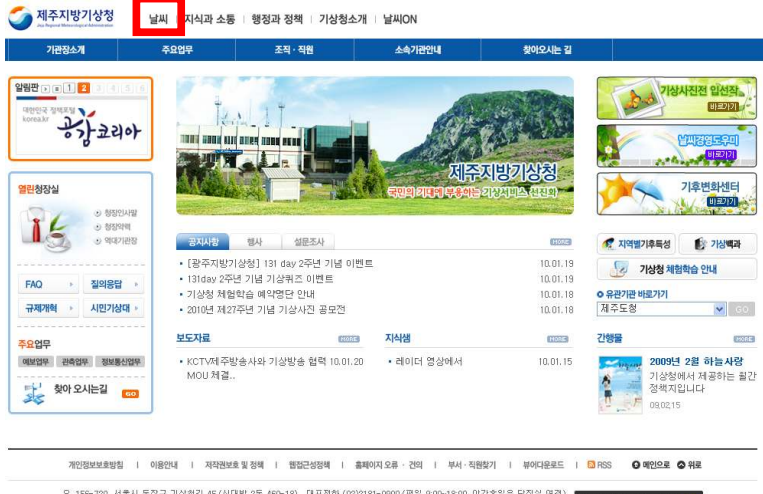

유 155~700 서출시 들려구 가상철길 45 (신민평 방을 460~16) 대표권한 (002)161~0000 (연필 900~1600, 이간유율은 당적일 연결) 전 홈페이지에 계시된 이메일 수소가 자동 수집되는 것을 거부하며, 이를 위한시 전철을 방법에 비해 치물질을 유실하시기 비중니다. Courtentif (2000 MRA) All Pilotti Reserved E-Mail Imagter, kma@kmaqakr

- 첫 번째 메인에서 확인 하기 : ①번 변경하기 클릭 -> ②제주특별자치도 선택 후 검색 클릭 -> ③ 지역 선택 후 검색 클릭 -> ④동네 선택 후 ⑤번 내지역 설정 선택

※ 메인화면에서 오늘·내일 날씨 및 주간예보 최근날씨 현황을 한눈에 확인 하실 수 있습니다.

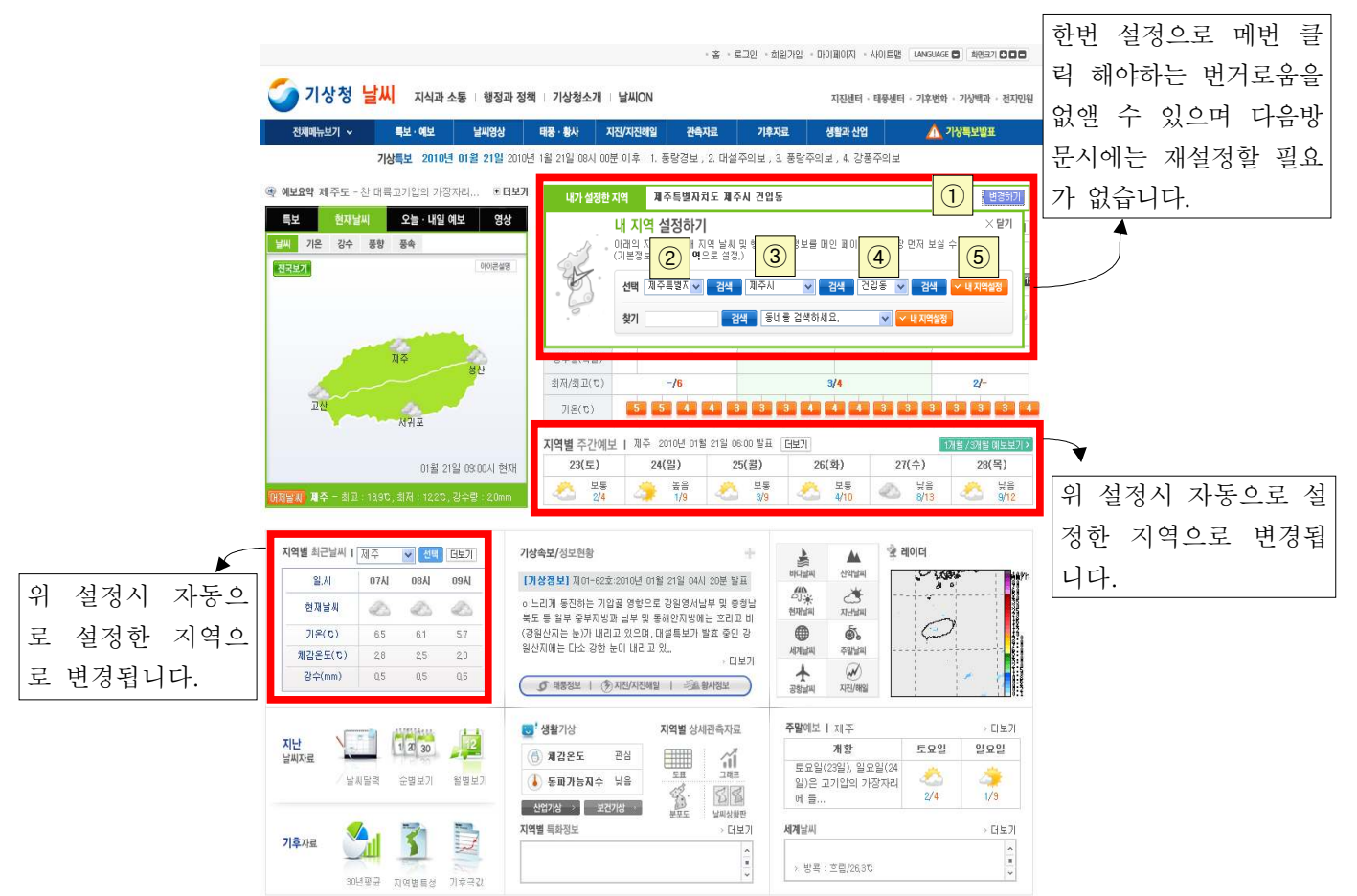

# - 두 번째 상세하게 알아보기

현재날씨 : 메인메뉴 날씨 -> 특보·예보 -> 육상예보 -> 동네예보 선택 지역선택에서 제주도 선택후 검색(예보요약 및 시간별,그래픽 예보를 보실 수 있습니다.)

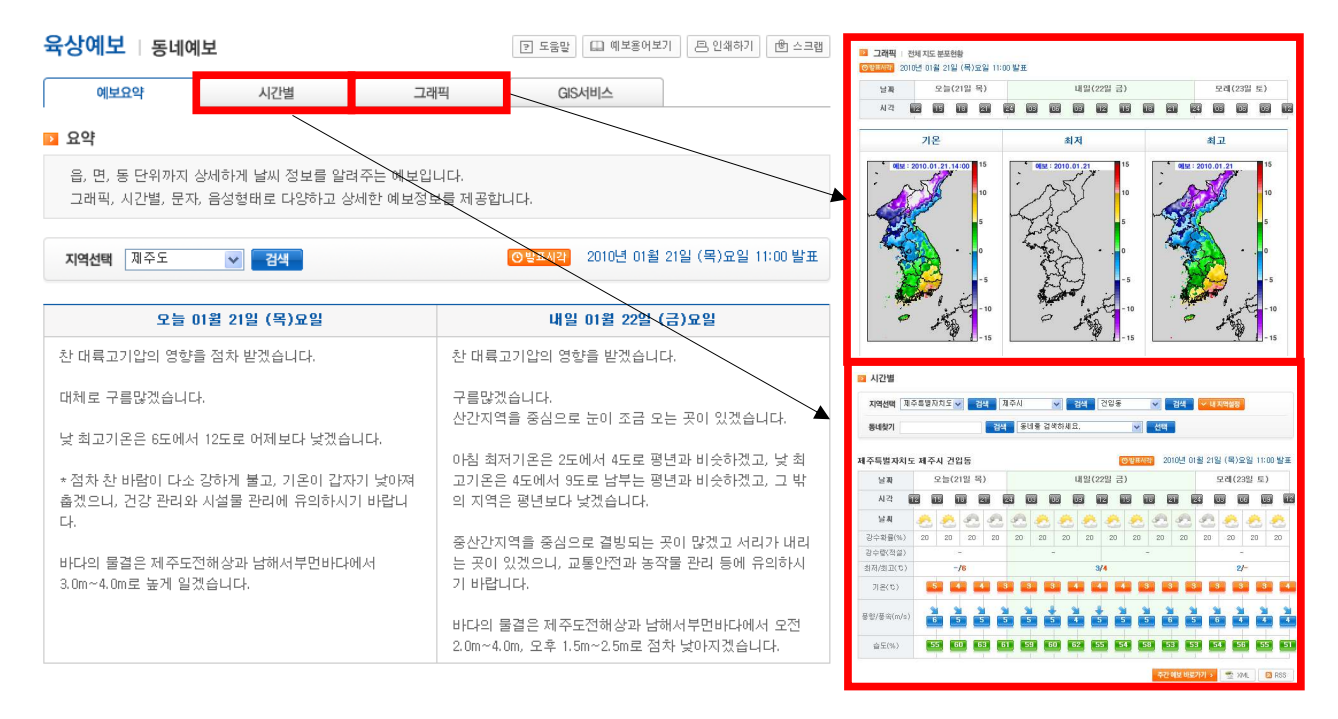

주간예보 : 메인메뉴 날씨 -> 특보·예보 -> 육상예보 -> 주간예보 선택 후 제주특별자치도 선택

| 전국 /                                         | 서울·경기도 깅                            | 원도 충청                                            | 남·북도                              | 전라남·북도                         | 경상남                                   | 북도 저                             | 주특별자치                                    |
|----------------------------------------------|-------------------------------------|--------------------------------------------------|-----------------------------------|--------------------------------|---------------------------------------|----------------------------------|------------------------------------------|
| 표시각 2010년                                    | 01월 21일 (목)요일 (                     | 06:00 발표                                         |                                   |                                |                                       |                                  |                                          |
| 기상전망                                         |                                     |                                                  |                                   |                                |                                       |                                  |                                          |
| 미온은 전반에는<br>방수량은 평년(2<br>비디아 목경은 20          | 평년(최저기온 : 2~3도,<br>;수량 : 0~5mm)보다적? | 최고기온: 7~11도)<br>벴습니다.                            | 보다 낮겠고, 후                         | 반에는 평년과 비                      | 슷하거나 조금                               | 높겠습니다.                           |                                          |
| 지역의 물일은 2<br>국상날씨<br>고 역                     | 별 l~3m로 된고, 그 밖?                    | 4 별은 1~20도 일상                                    | 이제(인지)                            | 25(원)                          | 96(21)                                | •                                | 20/ 5                                    |
| 장날씨<br>지역                                    | 월 1~sm도 알고, 그 밖s<br>도시              | 4 일은 1~2m도 일상<br>23(토)                           | 24(일)                             | 25(월)                          | 26(화)                                 | 27(수)                            | 28(목                                     |
| 사내 실실은 신<br>국상날씨<br>지역                       | 실 I~3TI도 일고, 그 밖3<br>도시<br>제조       | 의 별근 1~2m도 일상<br>23(토)<br>손소                     | 24(일)                             | 25(월)                          | 26(화)                                 | ▼<br>27(수)                       | 28(목                                     |
| 장날씨<br>지역                                    | 열 1~3m도 일고 그 먂S<br>도시<br>제주         | 의 별근 1~211도 될것<br><b>23(도)</b>                   | 24(일)                             | 25(월)<br>보통                    | <b>26(화)</b><br>보통                    | ▶<br>27(수)<br>♥<br>♥<br>₽        | <b>28(</b> 돌<br>《<br>낮음                  |
| <b>(너디 걸릴는 신</b><br><b>(상날씨</b><br>지역<br>제주도 | 열 1~3m도 일고, 그 밖S<br>도시<br>제주        | 의 별근 1~2개도 될것<br><b>23(도)</b><br>보통<br>2/4       | 24(일)<br>소<br>높음<br>1/9           | <b>25(월)</b><br>보통<br>3/9      | <b>26(화)</b><br>순축<br>보통<br>4/10      | 27(수)<br>《<br>낮음<br>&/13         | <b>28(</b> 독<br>《<br>낮음<br>9/12          |
| (머리 알말은 4<br><b>(상날씨</b><br>지역<br>제주도        | 열 1~3m도 일고 그 먂S<br>도시<br>제주         | 의 말은 1~2개로 달섯<br><b>23(도)</b><br>분통<br>2/4       | 24(일)<br>24(일)<br>높음<br>1/9       | <b>25(월)</b>                   | <b>26(화)</b><br>소<br>보통<br>4/10       | ▶<br>27(수)<br>☆음<br>8/13         | <b>28(</b> 돌<br>옷<br>낮음<br>9/12          |
| (머리 알말은 4<br><b>지역</b><br>제주도                | 열 1~3m도 일고 그 먂S<br>도시<br>제주<br>서귀포  | 의 별근 1~2개로 될었<br><b>23(도)</b><br>분통<br>2/4<br>보통 | 24(일)<br>24(일)<br>높음<br>1/9<br>높음 | 25(월)<br>보통<br>3/9<br>보통<br>보통 | <b>26(화)</b><br>소<br>보통<br>4/10<br>보통 | 27(수)  27(수)  ☆ 8/13  ☆ 13  ☆ 13 | <b>28(</b> 독<br>상태<br>양/12<br>낮염<br>양/12 |

#### 2. 바다예보

메인메뉴 날씨 -> 특보·예보 -> 바다예보 선택

보고자하는 해상을 선택 적으로 검색을 하시면 오늘 내일의 날씨를 확인 하실 수 있으며 밑으로는 주 간 바다날씨를 확인 하실 수 있습니다. 또는 지도에서 원하는 해상에 마우스로 직접 클릭하시면 바로 확인하실 수도 있습니다.

※ 모든해상의 주간예보는 메인메뉴 날씨 -> 특보·예보 -> 바다예보 -> 주간 이곳에서 한눈에 확인 할 수 있습니다.

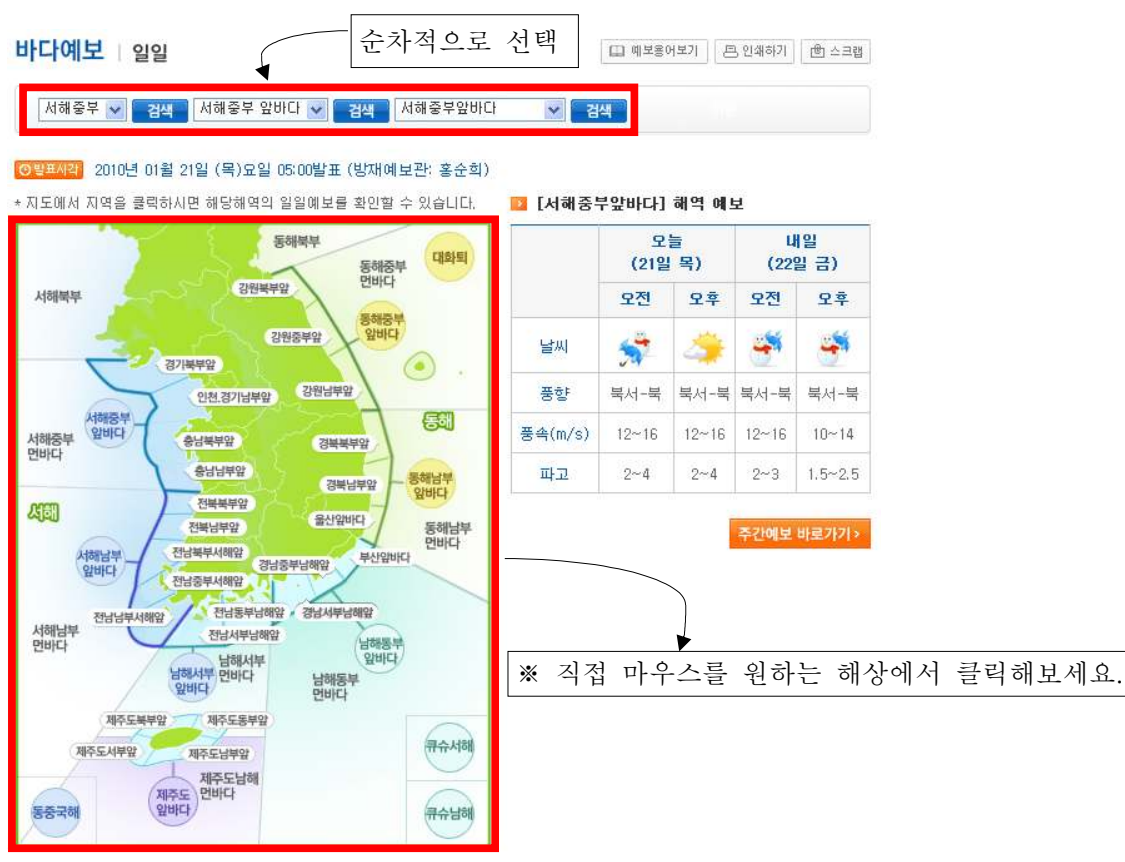

#### <u> @발표시각</u> 2010년 01월 21일 (목)묘일 06:00

| 여보   | 구역    | (23일 토) | (24일 일) | (25일 윌) | (26일 화) | (27일 수) | (28일 목) |
|------|-------|---------|---------|---------|---------|---------|---------|
| 서해준부 | 날씨    | *       | 23      | 2       | 2       | Ô       | 2       |
|      | 파고(m) | 1~2     | 1~2     | 1~2     | 1~2     | 1~2     | 1~2     |

# 3. 기상특보

메인메뉴 날씨 -> 특보·예보 -> 특보 -> 특보현황 ※ 우리나라 전체 특보·예보상황을 한눈에 볼 수 있습니다.

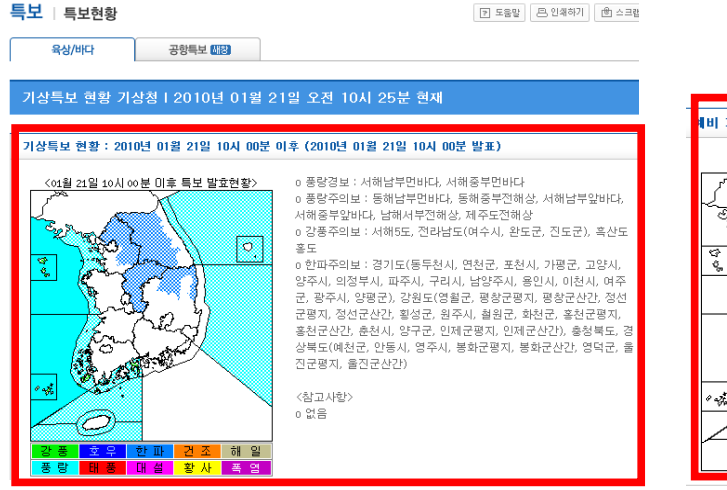

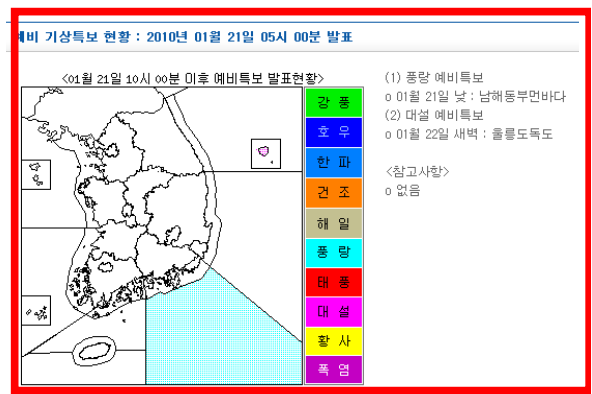

# 4. 주요 산 예보

메인메뉴 날씨 -> 특보·예보 -> 테마예보 -> 주요 산 예보 선택후 제주특별자치도 클릭 서울·경기도 밑으로 메뉴가 하나더 생깁니다. 성판악 어리목 선택적으로 확인 하실 수 있습니다.

홈 > 날씨 > 특보·예보 > 테마예보 > **주요 산 예보** 

| 시콜,경기도                         |            |             | 강원도          |              |             | 충청남 | 북도   |      | 전라   | 님북도                     |     | 경상   | 냄북도   |            | 제목           | 주특별자           | 치도   |
|--------------------------------|------------|-------------|--------------|--------------|-------------|-----|------|------|------|-------------------------|-----|------|-------|------------|--------------|----------------|------|
| 라산(성판악)현                       | !라산(0      | H리목)        |              |              |             |     |      |      |      |                         |     |      |       |            |              |                |      |
| 전국의 주도<br>※ 주요산의               | 2산의<br>1정상 | 일기예<br>(대표기 | 보를 3<br>(점)의 | 확인합니<br>동네0  | 니다.<br>해보입니 | 니다. |      |      |      |                         |     |      |       |            |              |                |      |
| 날짜                             |            | 오늘          | (21일         | 목)           |             |     |      | 1    | 바일(2 | <mark>()</mark><br>2일 금 | )   | 2010 | 년 01월 | 월 21일<br>5 | (목)도<br>2레(2 | 1일 08:<br>3일 토 | 00 빌 |
| 시각 🚺                           |            | 2           | 15           |              |             | 24  | 3    | 06 ( |      | 8                       | 5 6 | 8 2  |       | 8 0        | 3 (          | 6 0            | 9    |
| 날씨                             | -          | ۲           | -            |              | 0           | 0   | -    | -    | -    | 4                       | 4   | 9    | 9     | 9          | -            | 4              | Ż    |
| 강수확률(%)                        | 1          | 0           | 0            | 0            | 0           | 0   | 0    | 0    | 0    | 9                       | 10  | 10   | 10    | 10         | 10           | 11             | 20   |
| 강수량(적설)                        | -          |             |              | <del>.</del> |             | 1   | 3    | -    |      |                         | 8   | -    |       |            | 5            | -              |      |
|                                |            |             | -/0          |              |             |     |      |      | -13  | /-5                     |     |      |       |            | -1           | 2/-            |      |
| 저/최고(で)                        |            |             | 1            | 2            | 5           | 8   | 10 - | 12   | 2    |                         | 5   | 6    |       | 8          | 0 -          |                | 0    |
| 저/최고(で)<br>기온(で)               | -          |             |              |              |             |     |      |      |      |                         |     |      |       |            |              |                |      |
| 회재/최고(で)<br>기온(で)<br>향/풍속(m/s) |            |             |              |              |             |     |      |      |      |                         |     |      |       |            |              |                |      |

# 5. 제주지역에 설치되어진 기상관서 및 무인관측장비(AWS) 실시간 자료

메인메뉴 날씨 -> 관측자료 -> 육상관측자료 -> 지역별상세관측자료(AWS) ①제주를 클릭하면 ②번에 제주도 이미지로 전환됩니다. 이후 원하는 지역명을 클릭하시면 매분 자료 (강수,기온,풍속 등)를 확인 하실 수 있습니다.

육상관측자료 지역별상세관측자료(AWS)

? 도움말

| 선택 [<br>말랑도]<br>항공     | 관속:매분<br>2년<br>2년<br>2년                       |                        | 2010.01.21.1<br>인제<br>전 대관령<br>일주 대관령<br>일주 대관령                                                                                                    | 1:41<br>호롱도<br>동해 | < 개를<br>AW<br>184<br>182 7<br>329 | 목부 :<br>5 지점 /<br>제주<br>제주(공) | 이전자료<br>><br>고도<br>20m | ।<br>२२    | 현자<br>강수15 | 60분<br>21~60 | 전     | 10분전   | 1분?    | 2        | <u>1</u> ‡ | 105   | ÷           | 60분석   |      | 전체     |                 |            |
|------------------------|-----------------------------------------------|------------------------|----------------------------------------------------------------------------------------------------|-------------------|-----------------------------------|-------------------------------|------------------------|------------|------------|--------------|-------|--------|--------|----------|------------|-------|-------------|--------|------|--------|-----------------|------------|
| 백왕도 3<br>왕당            | 24<br>22<br>22                                |                        | 인재<br>2011년 2011<br>2011년 2011년<br>2012년 2011년 2011년<br>2011년 2011년 2011년 2011년 2011년 2011년 2011년 2011년 2011년 2011년 2011년 2011년<br>2011년 2011년 2011년 2011년 2011년 2011년 2011년 2011년 2011년 2011년 2011년 2011년 2011년 2011년 2011년 2011년 2011년 2011년 201 | 출종도<br>동해         | < 제품<br>AW<br>184<br>182 7<br>329 | 주북부 :<br>S지점 /<br>제주<br>제주(공) | ><br>고도<br>20m         | 강수         | 강수15       | 21-0 60      |       |        |        |          |            |       |             |        |      |        |                 |            |
| 백광도 (8<br>항공           | 201                                           |                        | 인재 무초<br>천<br>홍천 대관량 문<br>일주 영월 태백                                                                                                    | 출동도               | AW:<br>184<br>182 7<br>329        | s 지점 /<br>제주<br>제주(공)         | 고도<br>20m              | 강수         | 강수15       | 21-060       |       |        |        |          |            |       |             |        |      |        |                 |            |
| <u>ध्युन्द्र</u><br>शह | 250                                           |                        | 인재<br>전<br>홍전 대관량 관<br>일주 영월 태백                                                                                                    | 출종도<br>통해         | 184<br>182 7<br>329               | 제주<br>제주(공)                   | 20m                    | 0          | 1 W        |              | 강수121 | 1 일강수  | 기온     | 풍향1      | 풍송         | 1 풍   | <u>할 10</u> | 풍송10   | 습도   | 첾면기안   |                 | 위치         |
| 935<br>33              | AND AND AND AND AND AND AND AND AND AND       |                        | 천<br>홍천 대관령 역을<br>일주 개월 태백                                                                                                    | 동해                | 182 7<br>329                      | 에주(공)                         |                        | 1.1.1      | 0          | 0            | 0.5   | 0.5    | 4.9    | 289.1    | W 5.1      | 314   | 5 NU        | 5.4    | 62.6 | 1025.3 | 제주동병자치도         | 제주시        |
| 항공                     | 201                                           |                        | 동전 대관령<br>(일주<br>- 개월 명월 태백                                                                                                    | 통해                | 329                               |                               | 36m                    | -          | 0          | 0            | 0.2   | 0.2    | 4.5    | 330.0 NM | W 6.5      | 340   | O NNU       | 6.0    | 64.0 | 1025.5 | 제주특별자치도         | 제주시 용당이동   |
| 항공                     | 25년<br>인천···································· |                        | )<br>일주<br>2013년 <sup>영월</sup> 태백                                                                                                    | 동해                |                                   | 0121                          | 379m                   | 0          | 0          | 0            | 3.0   | 3.0    | 1.5    | 307.0 N  | 2.0        | 1 302 | 7 UNU       | 2.4    |      |        | 제주특별자치도         | 제주시 마감일동   |
| 항공                     | Sale Cont                                     | ا <u>ج</u> ان آنا<br>ر | 이 영원 태백                                                                                                    |                   | 727                               | 모스안                           | 422m                   | õ          | 0          | 0            | 1.0   | 1.0    | 1.1    | 15.8 NM  | F 6.4      | 15    | 8 NNF       | 5.6    | -    |        | 제주르병자치도         | 제주시 매형을 유수 |
|                        | - Sing                                        | 1                      |                                                                                                    | 1                 | 751                               | 内害                            | 341m                   | 0          | 0          | 0            | 2.5   | 2.5    | 1.7    | 333 4 NM | 10 4 4     | 331   | 3 NNU       | 5.4    | -    | •      | <u> 과주특별자치도</u> | 제주시 조천을 선물 |
|                        | CAN Y                                         |                        | a strain                                                                                                    | 실험진               | 724                               | 추자도                           | 18m                    | õ          | 0          | 0            | 0     | 0      | 3.4    | 338.4 NM | ₩ 10.      | 6 341 | 4 NNW       | 9.7    |      |        | 제주특별자치도         | 제주시 추자면 대서 |
|                        | <b>9</b>                                      | ant sat                | 「他」の声                                                                                                    | ख्य               | ्र मा                             | ~나말 .                         |                        |            |            |              |       |        |        |          |            |       |             |        |      |        |                 |            |
|                        | 1 ba                                          | CHENA                  | [상 <b>주</b> 의성                                                                                                    |                   | AU                                | 〒日平 ·<br>S 지정 /               | PΨ                     | 같수         | 같수15       | 같수60         | 갈수12  | 1일같수   | 기운     | 要ぎ1      | 포송         | 1     | € 10        | 要会10   | 승도   | 해며기안   |                 | 위치         |
|                        | 1                                             | 1                      | 1977 Pu                                                                                                    |                   | 189                               | 서귀포                           | 50m                    | 0          | 0          | 0            | 0     | 0      | 10.8   | 168.7 \$ | F 3.3      | 164   | 8 SSF       | 5.3    | 68.3 | 1019.7 | 제주특별자치도         | 서귀포시 서귀동   |
|                        | 군산                                            | - ter                  |                                                                                                    |                   | 330                               | 하원                            | 405m                   | õ          | 0          | 0            | 0.5   | 0.5    | 7.2    | 25.7 NM  | F 6.6      | 18    | 1 NNF       | 6.3    |      | (alati | 제주특별자치도         | 서귀포시 하원동   |
|                        | 101                                           | 81~ 장상                 | い<br>を<br>N<br>で<br>、<br>、<br>、<br>、<br>、<br>、<br>、<br>、<br>、<br>、<br>、<br>、<br>、                                                                                                    | 2                 | 328                               | 주므                            | 63m                    | 0          | 0          | 0            | 0     | 0      | 6.7    | 321 9 N  | 1 3.6      | 3 322 | 6 MI        | 3.2    | -    |        | 페즈트병자키도         | 서귀포시 생왕도   |
|                        | 卫大                                            |                        | ANN BERN BIOD                                                                                                    | - A -             | 790                               | 나의                            | 19m                    | 0          | 0          | 0            | 0.5   | 0.5    | 8.0    | 0.6 1    | 8.6        | 2/10  | 8 N         | 7.8    |      | 1      | 제주를별자카로         | 서기포시 낙일은 닉 |
|                        | 영광군                                           | and !                  | 진주 미산                                                                                                    | 1                 | 895 F                             | 비폭세터                          | 2376                   | ŏ          | 0          | 0            | 0     | 0.0    | 1.0    | 355 7 M  | 11         | 2 350 | 8 N         | 0.3    | 56.0 | 1019.8 | 제즈토병자귀도         | 서기프시 나와요 ㅎ |
|                        | Sect.                                         | 金楼                     | 1 3 3500                                                                                                    |                   | 752                               | 시관                            | 130m                   | ~          | 0          | 0            | 0     | 0      | 4.3    | 10 1 Mk  | E 6 3      | 2 17  | S MME       | 7.8    | 30.0 | 1013.0 | 제주특별지지도         | 서외프시 아이며 서 |
| 흑산도 .                  | 4 <sup>(22</sup> )                            | = rit                  | 不可是一次別                                                                                                    | and a second      | - COL                             | 740                           | 1001                   | <b>V</b> 2 |            |              |       |        | 4.6    | 10.1     | - 0.4      |       | o mar       | 1.0    |      |        |                 |            |
| • •                    | · 에는데님                                        |                        | 문 님께 좋아                                                                                                    |                   | < 제 3                             | 주동부 :                         | >                      |            |            |              |       |        |        |          |            |       |             |        |      |        |                 |            |
|                        | 220                                           |                        |                                                                                                    |                   | AW                                | S 지점 /                        | זב                     | 강수         | 강수15       | 강수60         | 강수12  | 1일강수   | 기온     | 풍향1      | 풍속         | 1 풍   | 향10         | 풍속10   | 승도   | 해면기압   |                 | 위치         |
|                        | 22                                            |                        | リー/~~                                                                                                    | <u>)</u>          | 188                               | 성산                            | 18m                    | 0          | 0          | 0            | 0     | 0      | 4.5    | 279.4 V  | 7.9        | 3 262 | 7₩          | 7.9    | 66.4 | 1022.1 | 제주특별자치도         | 서귀포시 성산읍 신 |
| _                      |                                               |                        |                                                                                                    |                   | 781                               | 구좌                            | 25m                    | 0          | 0          | 0            | 2.0   | 2.0    | 4.5    | 311.2 N  | 7.5        | 315   | 4 NW        | 8.9    |      |        | 제주특별자치도         | 제주시 구좌읍 세호 |
|                        |                                               |                        |                                                                                                    |                   | 725                               | 우도                            | 39m                    | 0          | 0          | 0            | 0.5   | 0.5    | 4.6    | 327.4 NM | ₩ 15.      | 7 329 | 6 NNW       | 15.5   |      |        | 제주특별자치도         | 제주시 우도면 서림 |
|                        |                                               |                        |                                                                                                    | ÷.                | 792                               | 표선면                           | 74m                    | 0          | 0          | 0            | 0     | 0      | 4.9    | 318.2 N  | F 11.      | 4 313 | 5 NU        | 8.7    |      |        | 제주특별자치도         | 서귀포시 표선면 ㅎ |
|                        |                                               |                        | - Color-                                                                                                    |                   |                                   |                               |                        |            | 1000       | 5595         |       | Ares ( | 102019 | 1        |            |       |             | 200200 |      |        |                 |            |
|                        |                                               |                        |                                                                                                    |                   | < 제                               | 주서부 :                         | >                      |            | -          |              | -     |        | -      | -        | -          | -     |             | -      |      |        |                 |            |
|                        |                                               |                        |                                                                                                    |                   | AW                                | S 시점 /                        | 파포                     | 상수         | 강수15       | 강수60         | 강수12  | 1일강수   | 기온     | 풍향1      | 풍속         | 1 문   | 퍃10<br>-    | 붙속10   | 슬도   | 해면기압   |                 | 위치         |
|                        | _                                             |                        |                                                                                                    |                   | 185                               | 고산                            | 71m                    | 0          | 0          | 0            | 0     | 0      | 4.0    | 333.3 NM | 17.        | 8 333 | 8 NNI       | 18.4   | 68.0 | 1022.3 | 세수특별자치도         | 세수시 한경면 고신 |
| (                      | 2                                             |                        |                                                                                                    |                   | 779                               | 한림                            | 22m                    | 0          | 0          | 0            | 0     | 0      | 4.6    | 10.5 N   | 4.4        | 13.   | 8 NNE       | 6.4    |      | -      | 세수특별자치도         | 세수시 한림을 한림 |
|                        |                                               | -                      | - north                                                                                                    |                   | 793                               | 보슬포                           | 12m                    | 0          | 0          | 0            | 0     | 0      | 5.2    | 16.4 NM  | E 10.      | 4 13. | 9 NNE       | 9.4    |      |        | 세수특별자치도         | 서귀포시 대정을 하 |
|                        | -                                             | 闭停风卒                   | र मध्य                                                                                                    | 2 -               | 726                               | 마라도                           | 36m                    | 0          | 0          | 0            | 0     | 0      | 5.4    | 353.5 N  | 13.        | 0 8.1 | 7 N         | 13.5   | 32   |        | 제주특별자치도         | 서귀포시 대정을 기 |
|                        |                                               | OPI                    | 一位差」                                                                                                    |                   | 855                               | 가파도                           | 13m                    | 0          | 0          | 0            | 0     | 0      | 5.1    | 8.0 N    | 13.        | 0 3.2 | 2 N         | 13.2   | 15   | - 6    | 제주특별자치도         | 서귀포시 대정읍 기 |
| 1                      |                                               | <sup>21</sup> 및해고램병    | 반약 값서 생산                                                                                                    |                   | < 제 :                             | 주산간 :                         | >                      |            |            |              |       |        |        |          |            |       |             |        |      |        |                 |            |
|                        | AL AND                                        |                        | HEMEL THE                                                                                                    |                   | AV                                | S 지점 /                        | ٦£                     | 강수         | 강수15       | 강수60         | 강수128 | 1일강수   | 기온     | 풍향1      | 풍속         | 1 풍   | 향10         | 풍속10   | 승도   | 해면기압   |                 | 위치         |
| Tre-                   |                                               | · 제귀로                  | 님원                                                                                                    |                   | 753                               | 어리목                           | 972m                   | 0          | 0          | 0            | 2.5   | 2.5    | -3.2   | 53.4 N   | E 3.6      | 58.   | 4 ENE       | 3.0    |      |        | 제주특별자치도         | 제주시 해안동    |
|                        | 모달로                                           |                        | 利利用                                                                                                    |                   | 871 9                             | 륏세오를                          | 1673m                  | - 20       |            |              |       | 1      |        |          |            |       |             |        |      |        | 제주특별자치도         | 제주시 애월을 광형 |
|                        | 7前至                                           |                        |                                                                                                    |                   | 782                               | 성판악                           | 763m                   | 0          | 0          | 0            | 0.5   | 0.5    | -1.6   | 316.8 N  | 1 7.8      | 3 314 | 2 NU        | 7.0    |      |        | 제주특별자치도         | 제주시 조천을 교객 |
|                        |                                               |                        |                                                                                                    |                   | 870 7                             | 지달래받                          | 1490m                  |            |            | 1000         |       |        |        |          |            |       | - WE        |        |      |        | 제주특별자치도         | 서귀포시 날원을 하 |

# 6. 과거날씨자료

메인메뉴 날씨 -> 관측자료 -> 육상관측자료 -> 과거자료

- · 날씨달력에서는 평균기온, 최고·최저기온, 평균운량 일강수량 및 날씨자료를 확인하실 수 있습니다.
- ·도표형에서는 위 자료뿐만아니라 신적설 상대습도 일조시간등을 선택적으로 확인할수 있습니다.
- · 순별자료에서는 위자료를 모두 포함하고 상순,중순,하순으로 구분하며, 평년값과 비교하여 좀더 상세 하게 기상자료를 보실 수 있습니다.

| 육상관측자료                                                       | 로   과거자료                                                     |                                                                |                                                                | _                                                           | 8                                                                 | 인쇄하기 😢 스크랩                                                         |             |       |                       |            |            |            |            |            |                    |            |            |            |            |                    |         |
|--------------------------------------------------------------|--------------------------------------------------------------|----------------------------------------------------------------|----------------------------------------------------------------|-------------------------------------------------------------|-------------------------------------------------------------------|--------------------------------------------------------------------|-------------|-------|-----------------------|------------|------------|------------|------------|------------|--------------------|------------|------------|------------|------------|--------------------|---------|
| 날씨달력                                                         | 5                                                            | 표형                                                             | 순별자료                                                           |                                                             |                                                                   |                                                                    | মন্ত্র      | 주(칭)  |                       | ■ vi⊊      | 2009       | ~ ধ        |            | ¥ 1        | × .                | <b>u</b> 8 | 상순         | v          | 성택         |                    |         |
| 윌별 지난 날#                                                     | 시정보를 달력으로                                                    | : 조회하실 수 있습                                                    | uc.                                                            |                                                             |                                                                   | _                                                                  |             |       |                       |            |            |            |            |            |                    | -          |            |            |            |                    |         |
| * 지전정보 차기                                                    | ,                                                            |                                                                |                                                                |                                                             |                                                                   |                                                                    |             |       |                       |            |            |            |            |            |                    | [ 全t       | 별기상정       | 보] 18      | 4 제주 /     | 2009년 -            | ·칠 상순   |
| 유이과최                                                         | (천):보천                                                       | 지반기산천 / (기                                                     | 기산대                                                            | 무이과츠요소 +                                                    | 낙찌(지산혀산) =                                                        | 구르 전석                                                              |             | 묘소    |                       | 01월<br>01일 | 01월<br>02일 | 01월<br>03일 | 01월<br>04일 | 01월<br>05일 | 01월<br>06일         | 01월<br>07일 | 01월<br>08일 | 01월<br>09일 | 01월<br>10일 | 순계                 | 순평균     |
| 801714                                                       | (71), 71,413                                                 |                                                                |                                                                |                                                             |                                                                   |                                                                    | 평균기         | 2     | 관측                    | 3.4        | 5.7        | 5.8        | 6.8        | 6.2        | 5.6                | 5.7        | 5.3        | 4.4        | 2.3        | 51.2               | 5.1     |
| 구인관력                                                         | (판): 기상                                                      | 반죽소 / (공): 공종                                                  | 등 업덕 관측소                                                       | 기존, 경우명, 배                                                  | ·몀, 읍도, 일소시간                                                      | 1                                                                  | (°C)        |       | 평년                    | 7.0        | 6.6        | 6.6        | 5.8        | 5.9        | 6.6                | 6.9        | 6.5        | 6.8        | 6.1        | 64.8               | 6.5     |
| * 검색 전 확인.                                                   | 사항                                                           |                                                                |                                                                |                                                             |                                                                   |                                                                    | 최고기<br>(10) | 2     | 관측                    | 4.6        | 7.5        | 8.5        | 8.3        | 8.1        | 7.3                | 6.2        | 6.3        | 6.2        | 3.5        | 66.5               | 6.7     |
| - 운량은 QU<br>- 운량이 공발                                         | ~ 100 으로 표현되니<br>1인 곳은 관측하지 ?                                | 며 강수 유부와 판계<br>앞은 지점들입니다.()                                    | 없이 하루 평균 구름<br>순착군, 영광군, 김혜                                    | 5의 양입니다.<br>NI는 공동협렬관측                                      | 소입니다.)                                                            |                                                                    |             | 89    | 9.9                   | 9.5        | 9.7        | 8.7        | 8.4        | 9.3        | 10,1<br>6,1        | 9.5        | 9.2        | 8.5        | 92.8       | 9.3                |         |
| - 제공되는 도                                                     | 든 값은 증명자료로                                                   | 리사용될 수 없으니                                                     | 정확한 값은 민원실                                                     | (Te) 02-2181-0233                                           | 최저기<br>(*c)                                                       | 2                                                                  | 평년          | 3.9   | 3.8                   | 3.4        | 2.9        | 2.8        | 3.8        | 4.0        | 3.7                | 4.5        | 3.8        | 36.6       | 3.7        |                    |         |
| - 당일 자료는                                                     | : 다음날 재수정 될                                                  | 수 있습니다.                                                        |                                                                |                                                             |                                                                   |                                                                    |             | 일교차(* | :)                    | 3.1        | 3.2        | 5.3        | 2.8        | 3.8        | 3.2                | 1.1        | 1.7        | 5.5        | 3.6        | 33.3               | 3.3     |
|                                                              |                                                              |                                                                |                                                                |                                                             |                                                                   |                                                                    | 최           | 제초상온! | E(°C)                 | 0.7        | 3.5        | 2.0        | 4.9        | 3.6        | 3.6                | 4.6        | 3.8        | 0.9        | 0.1        | 27.7               | 2.8     |
| <b>지점</b> 서울(칭)                                              | ✓ 선택 년                                                       | 년도 2010 🔽 🔤                                                    | 년택 월 1 🗸                                                       | 선택 요소                                                       | 기온/강수량 🔽                                                          | 선택                                                                 | 1.000 4     | _     | 관측                    | 60.8       | 56.6       | 59.1       | 58.6       | 54.1       | 52.6               | 56.4       | 53.6       | 59.1       | 61.6       | 572.5              | 57.2    |
|                                                              |                                                              |                                                                |                                                                |                                                             | <u>`</u>                                                          |                                                                    | 양대읍<br>(%)  | *     | 평년                    | 69.0       | 68.1       | 68.5       | 67.2       | 69.4       | 71.0               | 70.0       | 68.8       | 70.8       | 70.2       | 693.0              | 69.3    |
| ~ 수치                                                         | -적이로 기                                                       | 서탠                                                             |                                                                |                                                             | ···                                                               |                                                                    | <b> </b>    | OPVE  | 최소                    | 48         | 44         | 46         | 47         | 44         | 44                 | 47         | 48         | 40         | 45         | 453                | 45      |
| 2.1                                                          | 7                                                            | 27                                                             |                                                                |                                                             |                                                                   | 8 셔울 / 2010년 1월                                                    |             | EB(B  | )<br>m <sup>2</sup> ) | 1.92       | 5.07       | 6.07       | 3.77       | 6.9        | 7.8                | 2.36       | 1.53       | 9.0        | 2.19       | 80.1<br>40.42      | 4.04    |
| 일요일                                                          | 월묘일                                                          | 화묘일                                                            | 수요일                                                            | 목요일                                                         | 금요일                                                               | 토요일                                                                | 017         |       | 관측                    | 0.0        | 1.2        | 0.8        | 0.0        | 1.7        | 1.8                | 0.0        | 0.0        | 0.1        | 0.0        | 5.6                | 0.6     |
|                                                              |                                                              |                                                                |                                                                |                                                             | 1일                                                                | 284                                                                | (hr)        |       | 평년                    | 2.7        | 2.9        | 2.1        | 2.9        | 2.1        | 1.8                | 2.7        | 2.4        | 2.0        | 2.0        | 23.6               | 2.4     |
|                                                              |                                                              |                                                                |                                                                |                                                             | 평균기온:-7.6°C<br>최고기온:-3.6°C<br>최저기온:-12.7°C<br>평균운량:3.8<br>일강수량: - | 평균기온:-3.6°C<br>최고기온:0.2°C<br>최저기온:-7.4°C<br>평균운량:6.0<br>일강수량:1.4mm | 지점 🗵        | 주(청)  | ⊻ 선택                  | 년도         | 2009       | ¥ 전        | 2 <b>-</b> | 24 3       | 1 <del>2</del> 718 | ×          | 선택<br>[일평  | !균기온!      | (°C)] 18   | 4 제주 /             | ' 2009년 |
| 201                                                          | 401                                                          | F01                                                            |                                                                | 701                                                         |                                                                   |                                                                    |             | 1월    | 2월                    | 3월         | 4월         | 5월         | 6          | 월          | 7월                 | 8월         | 9월         | 10         | 월 1        | 1월                 | 12월     |
| 25                                                           | 42                                                           | 25                                                             | 02                                                             | (2                                                          |                                                                   | 35                                                                 | 1일          | 3.4   | 9.3                   | 8.2        | 7.2        | 17.6       | 24         | 1.5        | 21.5               | 24.7       | 22.6       | 22         | .0 1       | 6.1                | 10.0    |
| 평균기온:-6.8°C                                                  | 평균기온:-5.9°C                                                  | 평균기온:-9.9°C                                                    | 평균기온:-11.2°C                                                   | 평균기온:-10.1°C                                                | 평균기온:-8.0°C                                                       | 평균기온:-5.1°C                                                        | 2일          | 5.7   | 10.3                  | 6.6        | 8.3        | 18.8       | 22         | 2.5        | 24.4               | 24.5       | 23.2       | 21         | .2 !       | 3.5                | 9.3     |
| 최고기폰:-3.2°C<br>최저기온:-10.5°C                                  | 최고기존:-3.4°C<br>최저기온:-8.0°C                                   | 최고기폰:-7.0°C<br>최저기온:-12.3°C                                    | 최고기존:-8.11C<br> 최저기온:-13.31C                                   | 최고기폰:-5.5℃<br>최저기온:-13.6℃                                   | 최고기존:-3.3°C<br> 최저기온:-11.8°C                                      | 최고기폰:-1.9°C<br>최저기온:-8.7°C                                         | 32          | 5.8   | 9.2                   | 5.4        | 10.2       | 17.6       | 19         | 1.4        | 23.5               | 23.7       | 23.4       | 19         | .8 .9      | 1.9                | 9.9     |
| 평균운량:2.6                                                     | 평균운량:7.5                                                     | 평균운량:2.1                                                       | 평균운량:1.3                                                       | 평균운량:0.0                                                    | 평균운량:1.4                                                          | 평균운량:7.8                                                           | *#<br>5일    | 6.2   | 10.5                  | 9.7        | 11.2       | 16.3       | 18         | 1.9        | 23.2               | 24.0       | 24.4       | 20         | .1 1       | 4. <i>2</i><br>7.7 | 8.5     |
| 일강수량: -                                                      | 일강수량:14.2mm                                                  | 일강수량:0.0mm                                                     | 일강수량: -                                                        | 일강수량: -                                                     | 일강수량: -                                                           | 일강수량:0.4mm                                                         | 6일          | 5.6   | 8.3                   | 6.6        | 12.2       | 17.5       | 20         | 1.2        | 23.8               | 24.0       | 24.8       | 19         | .2 1       | 8.1                | 6.5     |
| 10일                                                          | 11일                                                          | 12일                                                            | 13일                                                            | 14일                                                         | 15일                                                               | 16일                                                                | 7일          | 5.7   | 7.9                   | 6.1        | 17.2       | 19.8       | 19         | 1.9        | 27.3               | 25.2       | 25.1       | 20         | .4 1       | 9.6                | 6.4     |
| 21 7 1 0 . 0 Ato                                             |                                                              | 74 7 7 8                                                       | 평 <b>그</b> 리오, 10,0%                                           | 71770.04%                                                   | 행기가요. 드아이                                                         | 74 7 7 1 9 1 0 4%                                                  | 8일          | 5.3   | 8.2                   | 8.8        | 16.8       | 21.1       | 20         | 1.5        | 28.0               | 25.4       | 24.0       | 17         | .9 1       | 9.7                | 9.9     |
| 평균기존:-3.4℃<br>최고기온:-0.3℃                                     | 평균기존:-5.2°C<br>최고기온:-1.3°C                                   | 평균기존:-10.3°C<br>최고기온:-7.3°C                                    | 평균기존:-13.2°C<br> 최고기온:-10.7°C                                  | 평균기존:-9.1℃<br>최고기온:-4.1℃                                    | 평균기존:-5.0°C<br>최고기온:-0.6°C                                        | 평균기존:-6.4℃<br>최고기온:-2.1℃                                           | 9일          | 4.4   | 6.7                   | 9.6        | 14.7       | 22.7       | 20         | 1.8        | 28.8               | 24.3       | 23.2       | 18         | .1 _1      | 9.3                | 12.3    |
| 최저기온:-5.3°C                                                  | 최저기온:-8.3°C                                                  | 최저기온:-12.9°C                                                   | 최저기온:-15.3°C                                                   | 최저기온:-14.4°C                                                | 최저기온:-7.5°C                                                       | 최저기온:-10.1°C                                                       | 10일         | 2.3   | 8.0                   | 8.4        | 14.7       | 19.4       | 20         | 1.5        | 23.7               | 25.2       | 22.4       | 18         | .4 1       | 6.9                | 14.4    |
| 평균운량:4.1                                                     | 평균운량:5.4                                                     | 평균운량:1.3                                                       | 평균운량:0.0                                                       | 평균운량:2.6                                                    | 평균운량:4.0                                                          | 평균운량:0.5                                                           | 11일         | 4.5   | 11.1                  | 9.0        | 15.9       | 19.4       | 22         | .5         | 25.4               | 28.0       | 22.4       | 18         | .4 1       | 5.0                | 12.8    |
| 일상우당: -                                                      | 일강수당: -                                                      | 일강주당: -                                                        | 일강수당: -                                                        | 일강수량:U.Umm                                                  | 일강수당:U.3mm                                                        | 일강우당: -                                                            | 128         | 3.2   | 17.4                  | 9.7        | 16.3       | 17.4       | 24         |            | 28.8               | 26.0       | 22.2       | 19         | .5 1       | 4.9                | 9.2     |
| 17일                                                          | 18일                                                          | 19일                                                            | 20일                                                            | 21일                                                         | 22일                                                               | 23일                                                                | 14일         | 3.4   | 9.5                   | 4.1        | 13.3       | 18.7       | 21         | .7         | 30.2               | 24.1       | 21.9       | 19         | .0 1       | 2.6                | 7.3     |
| 평균기온:-4.0℃<br>최고기온:1.4℃<br>최저기온:-9.0℃<br>평균운량:0.1<br>일강수량: - | 평균기온:-0.5℃<br>최고기온:1.9℃<br>최저기온:-3.9℃<br>평균운량:8.5<br>일강수량: - | 평균기온:2.7℃<br>최고기온:6.8℃<br>최저기온:-1.6℃<br>평균운량:7.6<br>일강수량:3.0mm | 평균기온:5.8℃<br>최고기온:8.4℃<br>최저기온:2.4℃<br>평균운량:10.0<br>일강수량:7.0mm | 평균기온:<br>최고기온:2.4°C<br>최저기온:-5.2°C<br>평균운량: -<br>일강수량:0.5mm |                                                                   |                                                                    | 15일         | 2.3   | 7.1                   | 8.8        | 14.3       | 19.2       | 20         | 1.6        | 26.3               | 25.7       | 21.9       | 18         | .6 !       | 8.3                | 5.0     |
| 24일                                                          | 25일                                                          | 26일                                                            | 27일                                                            | 28일                                                         | 29일                                                               | 30일                                                                |             |       |                       |            |            |            |            |            |                    |            |            |            |            |                    |         |
|                                                              |                                                              |                                                                |                                                                |                                                             |                                                                   |                                                                    |             |       |                       |            |            |            |            |            |                    |            |            |            |            |                    |         |
|                                                              |                                                              |                                                                |                                                                |                                                             |                                                                   |                                                                    |             |       |                       |            |            |            |            |            |                    |            |            |            |            |                    |         |
| 31일                                                          |                                                              |                                                                |                                                                |                                                             |                                                                   |                                                                    |             |       |                       |            |            |            |            |            |                    |            |            |            |            |                    |         |
|                                                              |                                                              |                                                                |                                                                |                                                             |                                                                   |                                                                    |             |       |                       |            |            |            |            |            |                    |            |            |            |            |                    |         |
|                                                              |                                                              |                                                                |                                                                |                                                             |                                                                   |                                                                    |             |       |                       |            |            |            |            |            |                    |            |            |            |            |                    |         |

#### 7. 국내기후 평년값자료 30년

메인메뉴 날씨 -> 기후자료 -> 국내기후자료 -> 평년값자료(30년) 30년 평년 값으로 일별,순별,월별,년별로 각 요소에 대하여 자료를 확인하실 수 있습니다.

#### 국내기후자료 | 평년값자료(30년)

😑 인쇄하기 🗈 스크랩

| 30년간의 자료                | 로를 일별           | ,순별,울                  | 1별,년별.<br>친 묘사  | 로 평균한 지          | ▶료를 평년집<br>레 예의 사 | /이라고 합!<br>·조 · 호사드 | 니다.             |                    | . 승규는 가 ~       | = x / A == = |                   | 순차적으로 선택       |
|-------------------------|-----------------|------------------------|-----------------|------------------|-------------------|---------------------|-----------------|--------------------|-----------------|--------------|-------------------|----------------|
| 관속기간이 1<br>군, 김해시)의     | 0년 미민<br>  자료는  | 1인 공두<br>없습니[          | 선, 군산,<br>다.    | 백명노, 동           | 에, 강철, 상          | 구, 즉선노,             | 엔도, 테           | 488,88             | 업덕관력            | 루꼬(순장군,      | 340               | 년도-지점-값-요소-월-일 |
| 선택 [1971년-2<br>선택 [모든요소 | 2000년 🔹         | <ul> <li>확인</li> </ul> | 인 [전기<br>1월 🗸   | 해 지점] 🗸<br>22일 🗸 | 확인 일<br>확인        | 실평년값 🔽              | 확인              |                    |                 | [ 이펴녀 2      | 1 121 000         |                |
| 지점                      | 평균<br>기온<br>(℃) | 최고<br>기온<br>(℃)        | 최저<br>기온<br>(℃) | 강수량<br>(mm)      | 평균<br>증발량<br>(mm) | 평균<br>풍속<br>(m/s)   | 평균<br>습도<br>(%) | 평균<br>증기압<br>(hPa) | 일조<br>합<br>(hr) | 전운량<br>(할)   | 해면<br>기압<br>(hPa) |                |
| 108 서울                  | -2.5            | 1.7                    | -6.4            | 0.5              | 1.2               | 2.5                 | 63.4            | 3.6                | 5.1             | 4.5          | 1024.2            |                |
| 112 인천                  | -2.3            | 1.8                    | -6.1            | 0.5              | 1.5               | 3.7                 | 64.9            | 3.6                | 5.5             | 4.1          | 1023.9            |                |
| 119 수원                  | -3.1            | 2,4                    | -8.1            | 0.6              | 1.3               | 1.5                 | 68.1            | 3.6                | 5.2             | 4.3          | 1024.6            |                |
| 201 강화                  | -3.9            | 1.7                    | -9.3            | 0.2              | 1.1               | 1.6                 | 69.3            | 3.5                | 5.4             | 4.6          | 1023.8            |                |
| 202 양평                  | -4.9            | 1.6                    | -10.9           | 0.8              | 1.0               | 1.2                 | 70.4            | 3.3                | 5.4             | 4.6          | 1024.6            |                |
| 203 이천                  | -3.7            | 2.0                    | -9.3            | 0.8              | 1.0               | 1.0                 | 68.2            | 3.5                | 6.1             | 4.4          | 1023.3            |                |
| 095 철원                  | -4.1            | 1.4                    | -10.3           | 0.7              | 1.0               | 1.8                 | 71.1            | 3.5                | 3.8             | 5.6          | 1021.4            |                |
| 101 춘천                  | -4.3            | 1.0                    | -9.6            | 0.5              | 1.1               | 1.5                 | 69.6            | 3.3                | 5.3             | 4.5          | 1023.8            |                |
| 114 원주                  | -4.7            | 1.4                    | -10.6           | 0.8              | 1.3               | 1.1                 | 69.3            | 3.3                | 5.5             | 4.8          | 1023.1            |                |
| 211 인제                  | -5.5            | 0.7                    | -11.6           | 0.4              | 1.2               | 2.0                 | 68.8            | 3.1                | 5.4             | 4.5          | 1023.0            |                |

#### 8. 제주지역 기후자료 극값

메인메뉴 날씨 -> 기후자료 -> 국내기후자료 -> 기후자료극값(최대값)

① 기후요소별 극값으로 관측시작 시점으로부터 현재까지 가장 높은 순위 1위~5위순으로 보실 수 있습니다.

② 기후요소별 극값으로 관측시작 시점으로부터 현재까지의 자료를 년도별로 가장높은값을 제공합니다.

|                                                      | 후자료                                                | 2                           | 자료                   | 극값(                         | 최대값                      | )                      |                       |                        |                                |                                  |                 |               | 8                | , 인쇄하7      | 1      | 스크랩   |              |           |     |        |      |          |        |        |          |        |    |        |        |        |
|------------------------------------------------------|----------------------------------------------------|-----------------------------|----------------------|-----------------------------|--------------------------|------------------------|-----------------------|------------------------|--------------------------------|----------------------------------|-----------------|---------------|------------------|-------------|--------|-------|--------------|-----------|-----|--------|------|----------|--------|--------|----------|--------|----|--------|--------|--------|
| 일벌                                                   | 지료극값                                               |                             | 년                    | 설자료극                        | 값                        |                        |                       |                        |                                |                                  |                 |               |                  |             |        |       |              |           |     |        |      |          |        |        |          |        |    |        |        |        |
| <mark>검색</mark><br>- 각<br>- 전<br>- 년<br><b>요소</b> [1 | 전 확인사형<br>1 기상요소(<br>1년(Ann)은<br>1별 자료극감<br>일강수량최( | 강수량,<br>근대 관<br>있은 197<br>다 | 기온, 눈<br>즉이래<br>1년부터 | , 바람)(<br>지점별<br>각의 요<br>확인 | 에 대하여<br>국값자료(<br>요소에 대하 | 근대 관<br>이며, 월<br>이여 연5 | !속이래<br>을 선택<br>E별 극경 | 극값자료<br>하시면 3<br>값을 보실 | 2월 <u>21</u> )<br>1 월에<br>수 있습 | 지점별로<br>대 <del>하여,</del><br>같니다. | E 5위까7<br>각 지점팀 | 지 보실<br>별로 보실 | 수 있습니<br>실 수 있 i | 니다.<br>같니다. |        |       |              |           |     |        |      |          |        |        |          |        |    |        |        |        |
|                                                      |                                                    |                             |                      |                             | 1월                       | 일최디                    | <b>남강수</b> 림          | \$ (0. 1n              | -<br>im) 순                     | 위                                |                 |               | 작업               | 1일 : 2      | 2009/0 | 02/02 | <b>요소</b> ভর | 3기온최고<br> | ~   | 확인     | 변도 🗌 | 1971년,19 | 72년,19 | 73년,19 | 4년,1975년 | ~      | 확인 |        |        |        |
| ম                                                    | 점                                                  |                             | 1 위                  |                             | 1                        | 2 위                    |                       |                        | 3 위                            |                                  | 1               | 4 위           |                  |             | 5 위    |       |              |           |     |        | 년도   | 별 일평공    | 군기온    | (0.1℃) | 최고       |        |    | 710101 | 2010   | (01/05 |
| 번호                                                   | 지명                                                 | 값                           | 년                    | 일                           | 값                        | 년                      | 일                     | 값                      | 년                              | 일                                | 값               | 년             | 일                | 값           | 년      | 일     | 7            | 점         |     | 2006 년 | !    |          | 2007 년 | 1      |          | 2008 է | 1  |        | 2009 년 | 4      |
| 090                                                  | 속 초                                                | 537                         | 1978                 | 2                           | 501                      | 1979                   | 28                    | 412                    | 1973                           | 24                               | 393             | 1989          | 8                | 357         | 2002   | 16    | 번호           | 지 명       | 값   | 쮤      | 일    | 값        | 쮤      | 일      | 걊        | 쮤      | 일  | 값      | 윌      | 일      |
| 184                                                  | 제 주                                                | 670                         | 2007                 | з                           | 555                      | 2008                   | 21                    | 516                    | 1999                           | 23                               | 499             | 1998          | 8                | 490         | 1991   | 21    | 090          | 속 초       | 290 | 8      | 7    | 308      | 7      | 27     | 312      | 7      | 6  | 287    | 8      | 20     |
| 185                                                  | 고 산                                                | 550                         | 1999                 | 23                          | 334                      | 1999                   | 19                    | 312                    | 1989                           | 18                               | 210             | 2006          | 16               | 206         | 1994   | 31    | 095          | 철 원       | 279 | 8      | 15   | 268      | 8      | 13     | 283      | 8      | 10 | 259    | 8      | 16     |
| 188                                                  | 생사                                                 | 1135                        | 1998                 | 8                           | 520                      | 1999                   | 23                    | 493                    | 1989                           | 18                               | 473             | 1980          | 28               | 454         | 1973   | 24    | 098          | 동두천       | 281 | 8      | 15   | 265      | 8      | 13     | 293      | 8      | 10 | 274    | 8      | 16     |
| 100                                                  | 11217                                              | COL                         | 1000                 | 00                          | 500                      | 1000                   | 10                    | 100                    | 1000                           | 04                               | 400             | 1074          | 20               | 470         | 0004   | 00    | 099          | 문 산       | 284 | 8      | 9    | 272      | 8      | 26     | 286      | 8      | 10 | 270    | 8      | 9      |
| 189                                                  | 171 ±                                              | 625                         | 1999                 | 23                          | 593                      | 1964                   | 12                    | 592                    | 1972                           | 24                               | 490             | 1974          | 20               | 470         | 2001   | 20    | 100          | 대관령       | 240 | 8      | 3    | 249      | 8      | 14     | 254      | 7      | 6  | 232    | 7      | 18     |
| 192                                                  | 진 주                                                | 547                         | 1989                 | 7                           | 391                      | 1989                   | 18                    | 337                    | 1971                           | 20                               | 311             | 1973          | 24               | 300         | 1972   | 24    | 101          | 춘 천       | 287 | 8      | 15   | 275      | 8      | 2      | 280      | 8      | 10 | 272    | 8      | 19     |
| 201                                                  | 강화                                                 | 440                         | 2002                 | 15                          | 247                      | 1973                   | 25                    | 238                    | 1989                           | 11                               | 230             | 1973          | 24               | 225         | 2001   | 7     | 102          | 백령도       | 277 | 8      | 14   | 265      | 8      | 26     | 266      | 8      | 9  | 264    | 8      | 15     |
| 202                                                  | 양평                                                 | 295                         | 2006                 | 13                          | 248                      | 1973                   | 24                    | 180                    | 2000                           | 5                                | 180             | 1987          | 16               | 176         | 2001   | 7     | 104          | 북강릉       |     |        |      |          |        |        | 210      | 10     | 3  | 288    | 6      | 26     |